# Patenty a užitné vzory

### (Databáze Úřadu průmyslového vlastnictví v Praze)

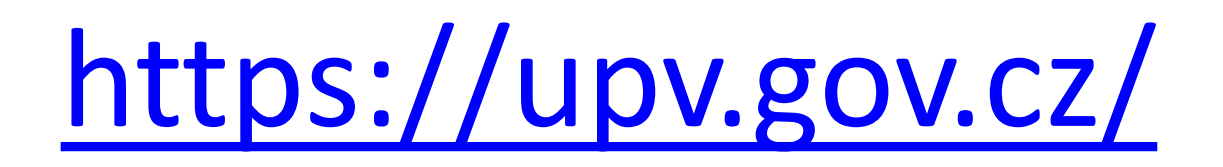

## Úřad průmyslového vlastnictví

### https://upv.gov.cz/

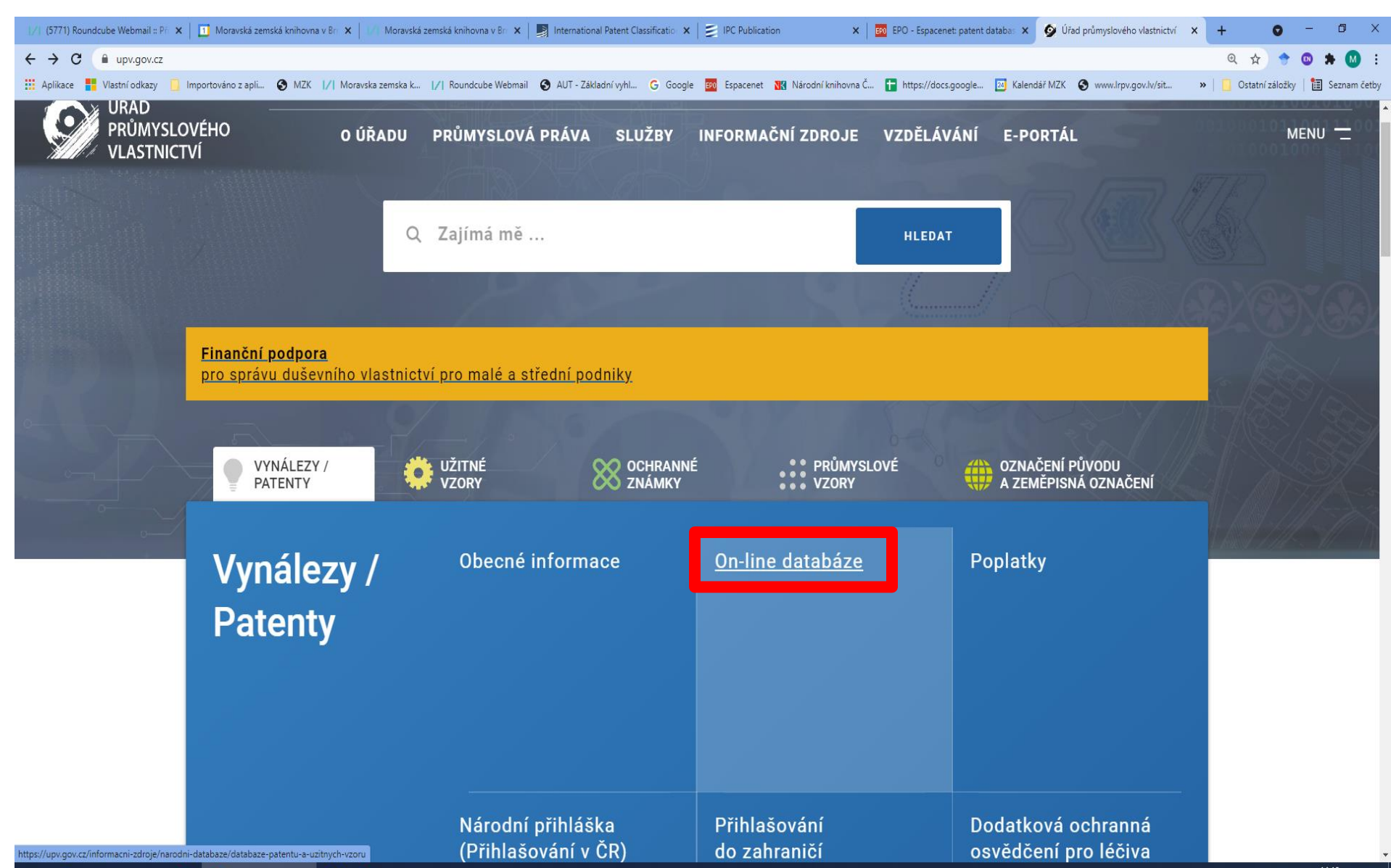

## Cesta do databáze

https://upv.gov.cz/informacni-zdroje/narodni-databaze/databaze-patentu-a-uzitnych-vzoru

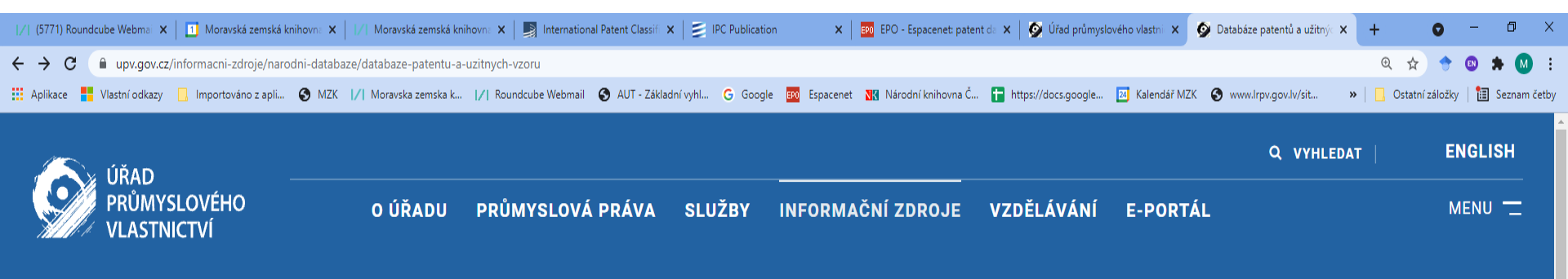

<u>UPV</u> > INFORMAČNÍ ZDROJE > NÁRODNÍ DATABÁZE > DATABÁZE PATENTŮ A UŽITNÝCH VZORŮ

### Informační zdroje

Národní databáze

Souhrnná rešerše

Databáze patentů a užitných

vzorů

Databáze průmyslových vzorů

Databáze ochranných známek

Databána naměniamíah

### Databáze patentů a užitných vzorů

### <u>DATABÁZE PATENTŮ A UŽITNÝCH VZORŮ</u>

Než začnete provádět rešerše v databázi patentů a užitných vzorů, přečtěte si prosím pozorně následující informace. Tato databáze obsahuje přihlášky vynálezů zveřejněné od roku 1991, udělené patenty od č. 1, evropské patenty platné na území ČR a zapsané užitné vzory.

Informace "Dotčeno změnou" upozorňuje na skutečnost, že v dané věci probíhá správní řízení (např. vyřizování žádosti o převod), které může vést ke změně rejstříkových údajů. Bližší informace je možné získat z přehledu položek řízení, popřípadě o ně požádat Úřad průmyslového vlastnictví.

DATABÁZE ZVEŘEJNĚNÝCH PŘIHLÁŠEK/UDĚLENÝCH PATENTŮ/ZAPSANÝCH UŽITNÝCH VZORŮ - XML DATA

## Vyhledávací maska

• Nové rozhraní přístupné od 23. 7. 2018.

Všechny databáze ÚPV pracují pod stejným softwarem.

• Bezplatný přístup.

 Při přístupu do databází je možné vytvořit si účet a vstupovat po přihlášení (není nutné).

## Základní vyhledávací možnosti

 % Znak pro procenta nahrazuje 0 – neomezený počet znaků.

Pravostranné i levostranné rozšíření (lze použít na začátku, uvnitř i na konci slova).

- Podtržítko nahrazuje právě jeden znak.
   Pravostranné i levostranné rozšíření, uvnitř slova.
- Operátory **and** a **or** lze použít mezi poli i uvnitř polí.
- Operátor and not nelze použít mezi vyhledávacími výrazy v jednom poli.
- Raději **psát logické operátory** včetně and.
- Pokud se napíše několik celých slov vedle sebe bez operátoru and, systém hledá daná slova jako frázi – přesné slovní spojení (v pořadí, jak byla zadána).

### Vyhledávací maska: https://isdv.upv.cz/webapp/!resdb.pta.frm

### Přidání a výběr vyhledávacího pole

| /  (5772) R     | oundcube Wei 🗙 📔 🔟 Moravská zemská kr                                   | ih 🗙 📔 🖉 Moravská zemská knih 🗙 | 📔 📓 International Patent Cl. 🗙 📔 🧾 IPC Publicat | tion 🗙 🛛 🖽 EPO - Espacenet: pater 🗧 | 🗙 📔 👰 Úřad průmyslového vla 🕻 | × 🐼 RESDB-Vyhledávací fo: 🗙  | 🕅 Moravská zemská knih 🗴 📔 🕂 💿 — 🗇 🗙                           |
|-----------------|-------------------------------------------------------------------------|---------------------------------|-------------------------------------------------|-------------------------------------|-------------------------------|------------------------------|----------------------------------------------------------------|
| $\rightarrow$ c | isdv.upv.cz/webapp/!resdb.pta.                                          | rm                              |                                                 |                                     |                               |                              | 🖈 🕈 🛽 🛊 🚺 🗄                                                    |
| Aplikace        | Vlastní odkazy 📙 Importováno z ap                                       | i 🔇 MZK 📝 Moravska zemska       | k 📝 Roundcube Webmail 🔇 AUT - Základní v        | ryhl G Google 🎫 Espacenet 🔣 N       | árodní knihovna Č 🚹 https://  | docs.google 🛛 Kalendář MZK 🕻 | 🔊 www.lrpv.gov.lv/sit »   📙 Ostatní záložky   🛅 Seznam četby   |
|                 |                                                                         |                                 |                                                 |                                     |                               |                              | Verze 20210719 Česky   English                                 |
|                 | Úřad průmyslového                                                       | vlastnictví                     |                                                 | Rešeršní databáze                   |                               | Nepřihlášený uživ            | vatel Přihlásit Registrace NIA 🥊                               |
|                 | Rešeršní databáze>Patenty                                               |                                 |                                                 |                                     |                               |                              |                                                                |
|                 | Databáze obsahuje české přihlá:<br><b>Aktualizace zdrojů:</b> ÚPV-ČR: 3 |                                 | ×                                               |                                     |                               |                              |                                                                |
|                 | Vyhledávací formulář pat                                                | entů a užitných vzorů           | ?                                               |                                     |                               |                              |                                                                |
|                 | Číslo dokumentu/zápisu<br>?                                             | = •                             |                                                 |                                     |                               | and                          | v - + *                                                        |
|                 | Číslo přihlášky <sub>?</sub>                                            | = ~                             |                                                 |                                     |                               | and                          | ▼ + ▼                                                          |
|                 | Stav ?                                                                  | Nevybráno 🔻                     |                                                 |                                     |                               | and                          | Číslo dokumentu/zápisu                                         |
|                 | MPT ?                                                                   |                                 |                                                 |                                     |                               | and                          | Číslo přihlášky<br>Stav                                        |
|                 | Původce                                                                 | Vi_tor AND Kaplan               |                                                 |                                     |                               | and                          | Druh dokumentu                                                 |
|                 | Přihlašovatel/Majitel 🥊                                                 |                                 |                                                 |                                     |                               | and                          | Datum podání                                                   |
|                 | Název <sub>?</sub>                                                      |                                 |                                                 |                                     |                               | and                          | Datum registrace přihlášky v ÚPV<br>Datum zveřejnění přihlášky |
|                 | Anotace <sub>?</sub>                                                    |                                 |                                                 |                                     |                               | and                          | Datum udělení                                                  |
|                 | Skupina 🢡                                                               | Nevybráno 🔻                     |                                                 |                                     |                               | and                          | - + ▼                                                          |
|                 | Aktivní dokument 💡                                                      |                                 |                                                 |                                     | ~                             | and                          | ✓ - + ▼                                                        |
|                 | Platná nabídka licence                                                  |                                 |                                                 |                                     | ~                             | and                          | × - + *                                                        |

## Výběr logického operátoru mezi poli

| /  (5772) R                     | oundcube Wei 🗙 📔 🔟 Moravská zemská kr                                   | 🗙   1/1 Moravská zemská knih 🗙   🛐 International Patent Cli 🗙   🛃 IPC Publication 💦 🗙   छ EPO - Espacenet: pater 🗙   👰     | Úřad průmyslového vl: 🗙 👰 RESDB- | Vyhledávací for 🗙 | /  Moravská : | zemská knih 🗙 📗 | + •               | - 0 ×          |
|---------------------------------|-------------------------------------------------------------------------|----------------------------------------------------------------------------------------------------|----------------------------------|-------------------|---------------|-----------------|-------------------|----------------|
| $\leftrightarrow \rightarrow c$ | isdv.upv.cz/webapp/!resdb.pta.t                                         | 1                                                                                                    |                                  |                   |               |                 | * 🕈 (             | D 🗯 🚺 🗄        |
| Aplikace                        | Hortováno z apl Importováno z apl                                       | 🚱 MZK 🔢 Moravska zemska k 🔀 Roundcube Webmail 🚱 AUT - Základní vyhl G Google 🧱 Espacenet 🔣 Národní kni                     | ihovna Č 🚹 https://docs.google 🛛 | 24 Kalendář MZK   | S www.lrpv.go | v.lv/sit »      | 📙 Ostatní záložky | 🛅 Seznam četby |
|                                 | Rešeršní databáze>Patenty                                               | užitné vzory                                                                                                    |                                  |                   |               |                 |                   |                |
|                                 | Databáze obsahuje české přihláš<br><b>Aktualizace zdrojů:</b> ÚPV-ČR: 3 | y vynálezů zveřejněné od roku 1991, patenty od č. 1, zapsané užitné vzory a evropské patenty platné na území ČR<br>J9.2021 | ζ.                               |                   |               |                 | ×                 |                |
|                                 | Vyhledávací formulář pate                                               | ntů a užitných vzorů <sub>?</sub>                                                                                          |                                  |                   |               |                 |                   |                |
|                                 | Číslo dokumentu/zápisu<br>?                                             | = •                                                                                                    |                                  | and               | ~             | - + •           |                   |                |
|                                 | Číslo přihlášky <sub>?</sub>                                            | = *                                                                                                    |                                  | and               | ~             | - + -           |                   |                |
|                                 | Stav 🥐                                                                  | Nevybráno 🔻                                                                                                    |                                  | and               | ~             | - + -           |                   |                |
|                                 | MPT ?                                                                   |                                                                                                    |                                  | and               | ~ =           | - + -           |                   |                |
|                                 | Původce                                                                 |                                                                                                    |                                  | and               | ~             | - + 🕶           |                   |                |
|                                 | Přihlašovatel/Majitel <sub>?</sub>                                      |                                                                                                    |                                  | and               | ~             | - + -           |                   |                |
|                                 | Název 🢡                                                                 | práš% OR instant%) AND (pivo OR piva OR pivn%)                                                                             |                                  | or                | ~             | - + -           |                   |                |
|                                 | Anotace <sub>?</sub>                                                    | práš% OR instant%) AND (pivo OR piva OR pivn%)                                                                             |                                  | and<br>or         |               | - + 🔻           |                   |                |
|                                 | Skupina <sub>?</sub>                                                    | Nevybráno 🔻                                                                                                    |                                  | and               | not           | - + 🔻           |                   |                |
|                                 | Aktivní dokument 🥊                                                      |                                                                                                    | ~                                | and               | ~             | - + 🔻           |                   |                |
|                                 | Platná nabídka licence<br>?                                             |                                                                                                    | ~                                | and               | ~             | - + •           |                   |                |
|                                 | bez ohledu na diakriti                                                  | Nepatentová literatura ?                                                                                                   |                                  |                   |               |                 |                   |                |

## Zápis data či roku

| /  (5772) Ro                      | oundcube Wei 🗙 📔 👖 Moravská zemská kni                 | h 🗙 📔 🖊 Moravská zemská knih 🔾                 | 🛛 📕 International Patent Cla | 🗙 🛛 🎒 IPC Publication | 🗙 📔 📴 EPO - Espacene   | et: pater 🗙 🛛 👰 Úřad prům | myslového vla 🗙 🥊 | RESDB-Vyhledávací for | ×       | Moravská ze | mská knih 🗙 📔 | + 0                     | - 0 >         |
|-----------------------------------|--------------------------------------------------------|------------------------------------------------|------------------------------|-----------------------|------------------------|---------------------------|-------------------|-----------------------|---------|-------------|---------------|-------------------------|---------------|
| $\leftrightarrow$ $\rightarrow$ C | isdv.upv.cz/webapp/!resdb.pta.fr                       | m#                                             |                              |                       |                        |                           |                   |                       |         |             |               | * 🕈                     | 🛛 🗯 🚺 🗄       |
| Aplikace                          | 🚪 Vlastní odkazy 📃 Importováno z apli                  | 🔇 MZK 📝 Moravska zemska                        | k  /  Roundcube Webmail      | 🚯 AUT - Základní vyhl | G Google EPO Espacenet | 🔣 Národní knihovna Č      | ttps://docs.g     | google 🔟 Kalendář MZ  | K 🕄 w   | ww.lrpv.gov | lv/sit »      | 📙 Ostatní záložky       | 🛅 Seznam četb |
|                                   | Úřad průmyslového                                      | vlastnictví                                    |                              | F                     | Rešeršní databáze      |                           |                   | Nepřihlášený          | uživate | el Přihla   | ásit Regist   | race NIA <mark>?</mark> |               |
|                                   | Rešeršní databáze>Patenty<br>Vyhledávací formulář pate | a užitné vzory<br>entů a užitných vzorů        | ?                            |                       |                        |                           |                   |                       |         |             |               |                         |               |
|                                   | Číslo dokumentu/zápisu<br>?                            | = ~                                            |                              |                       |                        |                           |                   | a                     | nd      | •           | - + •         |                         | _             |
|                                   | Datum podání 💡                                         | > ~ 2000                                       |                              |                       |                        |                           |                   | a                     | nd      | •           | - + -         |                         |               |
|                                   | Číslo přihlášky 🥊                                      | ×<br><                                         |                              |                       |                        |                           |                   | a                     | nd      | ~           | - + •         |                         |               |
|                                   | Stav ?                                                 | = <u>, , , , , , , , , , , , , , , , , , ,</u> |                              |                       |                        |                           |                   | a                     | nd      | •           | - + -         |                         |               |
|                                   | MPT ?                                                  | C12C12%                                        |                              |                       |                        |                           |                   | a                     | nd      | - =         | - + •         |                         |               |
|                                   | Původce 🧃                                              |                                                |                              |                       |                        |                           |                   | a                     | nd      | •           | - + •         |                         |               |
|                                   | Přihlašovatel/Majitel 💡                                |                                                |                              |                       |                        |                           |                   | a                     | nd      | •           | - + •         |                         |               |
|                                   | Název <sub>?</sub>                                     |                                                |                              |                       |                        |                           |                   | a                     | nd      | •           | - + •         |                         |               |
|                                   | Anotace ?                                              |                                                |                              |                       |                        |                           |                   | a                     | nd      | •           | - + •         |                         |               |
|                                   | Skupina  ?                                             | Nevybráno 🔻                                    |                              |                       |                        |                           |                   | a                     | nd      | •           | - + •         |                         |               |
|                                   | Aktivní dokument <sub>?</sub>                          |                                                |                              |                       |                        | ~                         |                   | a                     | nd      | •           | - + <b>-</b>  |                         |               |
|                                   | Platná nabídka licence<br>?                            |                                                |                              |                       |                        | ~                         |                   | а                     | nd      | ~           | - + •         |                         |               |
|                                   | bez ohledu na diakritil                                | ku 🗆 Nepatentová lit                           | eratura ?                    |                       |                        |                           |                   |                       |         |             |               |                         |               |

## Možnost výběru znaku MPT z třídníku

| /  (5772) Ro          | oundcube Wei 🗙 📔 🔟 Moravská zemská k                                                                                                    | nih 🗙    /  N                  | loravská zemská knih 🗙          | International Patent Cla                     | × 🛛 🗐 IPC Publication                        | 🗙 🛛 🎫 EPO - Espacenet                | pater 🗙 🛛 👰        | Úřad průmyslového vla 🗙   | < 👰 RESDB-Vyhledá                        | ivací for 🗙 | /  Morav  | ská zemská     | knih ×   + | 0               | - 0 ×          |
|-----------------------|----------------------------------------------------------------------------------------------------|--------------------------------|---------------------------------|----------------------------------------------|----------------------------------------------|--------------------------------------|--------------------|---------------------------|------------------------------------------|-------------|-----------|----------------|------------|-----------------|----------------|
| - > C                 | isdv.upv.cz/webapp/!resdb.pta.                                                                                                    | frm#                           |                                 |                                              |                                              |                                      |                    |                           |                                          |             |           |                |            | ☆ 🔶 (           | D 🗯 🚺 🗄        |
| Aplikace              | 💾 Vlastní odkazy 📙 Importováno z ap                                                                                                    | li 🚷 MZK                       | Moravska zemska k               | .  /  Roundcube Webmail                      | 🚯 AUT - Základní vyhl                        | G Google EPO Espacenet               | 🔣 Národní kn       | ihovna Č 🚹 https://d      | docs.google 🔟 Kale                       | endář MZK   | 🕙 www.lrp | ov.gov.lv/sit. | . »        | Ostatní záložky | 🔠 Seznam četby |
|                       | Úřad průmyslového                                                                                                    | vlastnictví                    | r                               |                                              | F                                            | Rešeršní databáze                    |                    |                           | Nepřihlá                                 | išený uži   | vatel P   | rihlásit       | Registra   | ce NIA ?        |                |
|                       | Rešeršní databáze>Patenty<br>Vyhledávací formulář pat                                                                                               | a užitné v<br><b>entů a už</b> | /zory<br>i <b>tných vzorů ੵ</b> | 1                                            |                                              |                                      |                    |                           |                                          |             |           |                |            |                 |                |
|                       | Číslo dokumentu/zápisu<br>?                                                                                                    | = •                            |                                 |                                              |                                              |                                      |                    |                           |                                          | and         | ~         | -              | + 🕶        |                 |                |
|                       | Datum podání 🥊                                                                                                    | > <b>v</b> dd.r                | nm.yyyy                         |                                              |                                              |                                      |                    |                           |                                          | and         | ~         | -              | + 🔻        |                 |                |
|                       | Číslo přihlášky 🥊                                                                                                    | = •                            |                                 |                                              |                                              |                                      |                    |                           |                                          | and         | ~         | -              | + 🔻        |                 |                |
|                       | Stav <sub>?</sub>                                                                                                    | Nevybr                         | áno 🔻                           |                                              |                                              |                                      |                    |                           |                                          | and         |           |                | + 🔻        |                 |                |
| (5772) Rounded        | MPT ?                                                                                                    | ká zemská knih 🗙 📔             | 🛒 International Patent CI 🗙 📔   | IPC Publication X                            | PO - Espacenet: pater 🗙 🛛 💇 Úřad p           | nůmyslového vír 🗙 🙆 RESDB-Vyhledáva: | í fo: × 1/1 Moravs | ká zemská knih 🗙 🔰 🕂      | • - • ×                                  | and         | Y         |                | + 🔻        |                 |                |
| → C<br>Aplikace       | <ul> <li>isdv.upv.cz/webapp/Iresdb.pta.frm</li> <li>Vlastní odkazy ☐ Importováno z apli 	 MZK [/]</li> <li>Úřad průmyslového vlastnictví</li> </ul> | Moravska zemska k              | ∕  Roundcube Webmail 🔇 A        | UT - Základní vyhl G Google 🖪<br>Rešeršní da | 🛿 Espacenet 🛛 🔐 Národní knihovna (<br>tabáze | Č 🚹 https://docs.google 😰 Kalend     | éř MZK 📀 www.lrpv  | r.gov.lv/sit ≫ │ 📴 Ostatr | 🔷 😨 🏚 📶 🗄<br>ní záložky   🚺 Seznam četby | ar          |           |                | + 🔻        |                 |                |
| <mark>Číselník</mark> | « МРТ                                                                                                    |                                |                                 |                                              |                                              |                                      |                    |                           | ×                                        | and         | ~         | -              | + 🔻        |                 |                |
| Meziná<br>Zaškrtnutín | irodní patentové třídění (MPT)<br>n přidávanou třídu musí (and) ✓ vyhledávané spisy obr<br>Najdi třídu jezy                                         | ahovat.<br>k en Verze 20       | 121.01                          |                                              |                                              |                                      |                    |                           |                                          | and         | ~         | -              | + 🔻        |                 |                |
|                       | S A K LIDSKÉ POTŘEBY                                                                                                    | Vyi                            | branê třídy                     |                                              |                                              | ОК                                   |                    |                           |                                          | and         | ~         | -              | + 🔻        |                 |                |
|                       | S B K PROVADENI OPERACI ; DO<br>S C K CHEMIE ; HUTNICTVÍ<br>S D K TEXTIL ; PAPÍR                                                                    | <b>PRAVA</b>                   |                                 |                                              |                                              |                                      |                    |                           |                                          | and         | ~         | -              | + 🔻        |                 |                |
|                       | S E K STAVEBNICTVÍ<br>S F K MECHANIKA ; OSVĚTLOVÁ<br>S G K FYZIKA                                                                                   | NÍ ; TOPENÍ ; ZBRAN            | Ě ; PRÁCE S TRHAVINAMI          |                                              |                                              |                                      |                    |                           |                                          | and         | ~         | -              | + 🕶        |                 |                |
| Ski                   | s н к ELEKTŘINA<br>upina 2 Nevybráno                                                                                                    | •                              |                                 |                                              |                                              |                                      | and ¥              |                           | _                                        | and         | ~         | -              | + •        |                 |                |
| Ak                    | tivní dokument 🧃                                                                                                    |                                |                                 |                                              |                                              | ~                                    | and ~              |                           |                                          |             |           |                |            |                 |                |
| Pla                   | atná nabídka licence                                                                                                    |                                |                                 |                                              |                                              | ~                                    | and ~              |                           |                                          |             |           |                |            |                 |                |

🎽 bez ohledu na diakritiku 💛 Nepatentová literatura 🛛

## Výběr znaku MPT z třídníku

| Lířad průmyslového vlastnictví                                                                                                    | Rešeršní databáze                                                                                                    |
|----------------------------------------------------------------------------------------------------|----------------------------------------------------------------------------------------------------|
|                                                                                                    |                                                                                                    |
| lník MPT                                                                                                    | ×                                                                                                    |
| zinárodní patentové třídění (MPT)                                                                                                    | Vybraný znak se přenese do vyhledávací masky.                                                                                                    |
| rtnutím přidávanou třídu musí (and) vyhledávané spisy obsahovat.                                                                                                    |                                                                                                    |
| 2C Najdi třídu jazyk en Verze 2021.01                                                                                                    |                                                                                                    |
| Wyhrané třídy C.1                                                                                                    | 2012/00                                                                                                    |
| Index                                                                                                    |                                                                                                    |
| S C K CHEMIE ; HUTNICTVÍ                                                                                                    |                                                                                                    |
| C C12 K BIOCHEMIE ; PIVO ; LIHOVINY ; VÍNO ; OCET ; MIKROBIOLOGIE ; ENZYMOLOGIE                                                                                                    | MUTAČNÍ NEBO GENETICKÉ INŽENÝRSTVÍ                                                                                                    |
| U C12C K PIVO ; PŘÍPRAVA PIVA KVAŠENÍM ( staření nebo zrání skladováním C12H 1/22 ; z<br>PRO VAŘENÍ PIVA ; PŘÍPRAVA CHMELE PRO VAŘENÍ PIVA                                                                       | usoby ke snížení obsahu alkoholu po fermentaci C121 anto ; způsoby ke zvýšení obsahu alkoholu po fermentaci C12H 6/00 ; kvasné uzávěry pro sudy, barely nebo podobně C12L 9/00 ) PŘÍPRAVA SLADU |
| N C12C Poznámky<br>V této portřídě je žádoucí připojovat indexační kódy podtřídy C12R                                                                                                    |                                                                                                    |
| I C12C <u>Obsah</u><br>SUROVINY PRO PŘÍPRAVU PIVA<br>PŘÍPRAVA A ZPRACOVÁNÍ SLADINY, POSTUPY KVAŠENÍ PRO PIVO<br>SPECIÁLNÍ PIVO<br>PIVOVARNICKÁ ZAŘÍZENÍ                                                          | 1/00, 3/00, 5/00<br>7/00, 11/00<br>12/00<br>13/00                                                                                                    |
| M C12C 1/00 K Příprava sladu [1,8]                                                                                                    |                                                                                                    |
| M C12C 3/00 K Zpracování chmele [1,8]<br>M C12C 5/00 K Jiné suroviny propřipravu piva [1,8]<br>M C12C 7/00 K Přístava mladiny (sladový výtažek C12C 1/18 ) [1,8]<br>M C12C 7/00 K Postupy kvašení pro pivo [1,8] |                                                                                                    |
| <ul> <li>C12C 12/00 K Postupy zvlášť upravené pro výrobu speciálních druhů piva [6,8]</li> <li>C12C 13/00 K Pivovarnická zařízení, nezahrnutá v jediné skupině z C12C 1/00 - C12C 12/04 [3,6,6]</li> </ul>       | Ŋ                                                                                                    |
| Platna napidka licence                                                                                                    |                                                                                                    |

## Práce s nalezenými výsledky

| y (           | isdy.upv.     | Moravská                    | esdb.pta.frm       | /  Moravská z                            | emská knih 🗙 📗                                                                                                    | 📓 International Patent CI 🗙   🧾 IPC Public                                                                                           | ation 🗙 EPO -                                                                               | Espacenet: pate × 🛛 👰 Úřad průmyslovéh                                               | o vie 🗙 👰 RESDB-Vyhledávací fo: 🗙                                                          | Moravská zemská knih 🗙 🕂                                                                         | o – o<br>• @ • |
|---------------|---------------|-----------------------------|--------------------|------------------------------------------|----------------------------------------------------------------------------------------------------|----------------------------------------------------------------------------------------------------|---------------------------------------------------------------------------------------------|--------------------------------------------------------------------------------------|--------------------------------------------------------------------------------------------|--------------------------------------------------------------------------------------------------|----------------|
|               | Vlastní odkaz | y Importe                   | ováno z apli       | MZK 🚺 Mo                                 | ravska zemska k                                                                                                    | 1/1 Roundcube Webmail 🕥 AUT - Základn                                                                                                | í vyhl G Google 🎫                                                                           | spacenet 🔣 Národní knihovna Č 🚹 h                                                    | ttps://docs.google 24 Kalendář MZK                                                         | S www.lrpv.gov.lv/sit » Ostatní zá                                                               | iložky   🛅 Se: |
|               | Skupina       | Č.<br>přihlášky             | Číslo<br>dokumentu | Stav                                     | MPT                                                                                                    | Název                                                                                                    |                                                                                             |                                                                                      | Přihlašovatel/Majitel                                                                      |                                                                                                  |                |
| ٩             | 5P            | 2005-<br>819886             | 1761245            | Platný<br>dokument                       | A61K9/08,<br>C12C5/02,<br>C12C12/00,<br>A23C9/13,<br>A23E5/14                                                                                                  | <b>CS</b> : Extrakt, obsahující přirozený<br>vyráběné z něj<br><b>EN:</b> NATURAL EXTRACT CONTAL<br>PRODUCTION THEREOF AND PF        | xanthohumol a způs<br>NING XANTHOHUM<br>RODUCTS PRODUCEI                                    | ob jeho výroby a produkty<br>DL, AND METHOD FOR THE<br>D THEREFROM                   | Mr. Antonio Arcaini, 98000 M<br>Cesta k zá<br>plné                                         | iznamu a<br>mu textu                                                                             |                |
| ତ<br>ସ ତ<br>ସ | PV            | 2009-476<br>2009-<br>771493 | 303804<br>2373154  | Platný<br>dokument<br>Platný<br>dokument | C12C1/18,<br>C12C12/00,<br>C12C1/18,<br>C12C12/00,<br>C12N15/82,<br>C12N9/10                                                                                   | CS: Pivo se sníženým obsahem g<br>EN: Beer with reduced content c<br>CS: Nápoje na bázi ječmene a sla<br>EN: BARLEY AND MALT-DERIVED | Jlutenu a způsob jeh<br>of gluten and process<br>adu s nízkou hladino<br>D BEVERAGES WITH I | o výroby<br>for preparing thereof<br>u dimethylsulfidu<br>.OW DIMETHYL SULFIDE LEVEL | Výzkumný ústav pivovarský a<br>Carlsberg Breweries A/S, 179<br>Heineken Supply Chain B.V., | a sladařský, a.s., Praha 2, Česká repul<br>9 Copenhagen V, Dánsko<br>1017 ZD Amsterdam, Nizozemí | blika          |
| <b>v</b>      | EP            | 2010-<br>701321             | 2382303            | Platný<br>dokument                       | C12C12/04,<br>C12G3/02,<br>A23L2/52,<br>A23L2/56,<br>A23L2/68,<br>A23L2/72,<br>A23L2/84,<br>C12C12/00,<br>C12C11/00,<br>C12C11/00,<br>C12R1/645,<br>C12R1/225, | <b>CS</b> : Způsob výroby nápoje<br><b>EN</b> : METHOD FOR PRODUCING                                                                 | A BEVERAGE                                                                                  |                                                                                      | Technische Universität Berlin<br>Německo                                                   | 10623 Berlin, Spolková republika                                                                 |                |
| <b>ଟ</b><br>ବ | EP            | 2010-<br>810614             | 2467465            | Platný<br>dokument                       | C12N116<br>C12G1/00,<br>C12G3/04,<br>C12C12/00,<br>A61K47/10,<br>A61K9/00,<br>A61K9/08,<br>A61K31/045                                                          | s: Typ výstupu 1<br>EN:<br>Typ výstupu 2<br>Typ výstupu 3                                                                            | Word DOCX<br>Adobe PDF<br>Word DOCX<br>Adobe PDF<br>Word DOCX<br>Adobe PDF                  | dehydémie<br>) RISK OF ACETALDEHYDEMIA                                               | Deuteria Beverages LLC, Ren                                                                | o NV 89511, Spojené státy americké                                                               |                |

## Možnost nastavení výstupu

| 1/1 (5771) Roundcube 🗴 📋 Moravská zemská 🛛 🗙 🔢 // Moravská zemská 🖾 🗶 🛐 International Pater 🗙 😸 IPC Publication 💿 🗙 🔤 EPO - Espacenet: p. 🗙 🐼 Úřad průmyslovéh 🗴 🐼 RESDB-Vyhledávac 🗙 🐼 Úřad průmyslovéh 🗙 1/2 | Moravská zemská 🖂 🗙 🛉 🌑 🚽 🗇 🗙 🗍                          |
|----------------------------------------------------------------------------------------------------|----------------------------------------------------------|
| ← → C                                                                                                    | Q 🖈 🔶 🛛 🗰 E                                              |
| 🔛 Aplikace 🚦 Vlastní odkazy 📙 Importováno z apli 🧿 MZK 📝 Moravska zemska k 🏹 Roundcube Webmail 🕥 AUT - Základní vyhl G Google 📷 Espacenet 🔣 Národní knihovna Č 🚡 https://docs.google 🗵 Kalendář MZK 🥥 ww       | v.lrpv.gov.lv/sit »   🛄 Ostatní záložky   🛅 Seznam četby |
|                                                                                                    | A                                                        |
| Rešeršní databáze>Patenty a užitné vzory                                                                                                    |                                                          |

### Nastavit výstup 🔋

VINCETON

Přetáhněte položky mezi sloupci (přidržení levého tlačítka myši, přetažení do požadovaného sloupce a uvolnění tlačítka myši).

RESDR Webledávací 🦛 🗗 Para LIDV, pater

| Volné sloupce         |             | Vybrané sloupce         |                      | Pořadí třídění               |               |                 | Zaklikputím Izo změpit |                           |
|-----------------------|-------------|-------------------------|----------------------|------------------------------|---------------|-----------------|------------------------|---------------------------|
| Původce               | ►           | Skupina                 | Třídit 🗆             | Č. přihlášky                 |               |                 |                        |                           |
| Priorita              |             | ◄Č. přihlášky           | Třídit 🛛             | Číslo dokumentu              |               |                 |                        |                           |
| Č. přihl. SPC         | ►           | ▲Číslo dokume           | entu Třídit 🛛        |                              |               |                 | vyslednem seznamu.     |                           |
| Č. uděl. SPC          |             | ■Stav                   | Třídit 🗆             |                              |               |                 |                        |                           |
| Stav řízení o SPC     |             | ■MPT                    | Třídit 🗆             |                              |               |                 |                        |                           |
|                       |             | ■Název                  | Třídit 🗆             |                              |               |                 |                        |                           |
|                       |             | Přihlašovatel           | /Majitel<br>Třídit □ |                              |               |                 |                        |                           |
|                       |             |                         | l                    | Použít nastavení 🛛 Obnovit n | astavení Zpět |                 |                        |                           |
| Taže<br>v se          | enír<br>zna | m myší l<br>amu výs     | lze zn<br>ledků      | něnit slou<br>I.             | рсе           | ]               |                        |                           |
| Hledat Nastavit výstu | p Vybr      | raný hitlist Historie d | lotazů Obnov         | it formulář Vyčistit formu   | ulář Export▲  | Posun stránky 🔺 | Zobra                  | zeno 20 z 46 nalezených v |

### Bibliografický záznam s odkazy na plné texty

|    | -     |                          | -                                      | of some difference on the second second second second second second second second second second second second s |                           |
|----|-------|--------------------------|----------------------------------------|----------------------------------------------------------------------------------------------------|---------------------------|
| ÷  | ) (=) | https://isdv.upv.cz/weba | pp/!resdb.pta.frm                      | P → A C S RESDB-Vyhledávací formul ×                                                                            | 🏠 🛧 🏵                     |
| So | ubor  | Úpravy Zobrazit Oblíben  | é položky Nástroje Nápověda            |                                                                                                    |                           |
| x  | Goo   | gle                      |                                        | 👻 🚼 Hledat 🔹 💱 Sdílet 🛛 Více ≫                                                                                  | 🙎 Martina Machátová 🕶 🔧 🕶 |
|    | (40)  | Datum zveřejnění         | 11.04.2012                             |                                                                                                    |                           |
|    | (47)  | Datum udělení patentu    | 04.07.2018                             |                                                                                                    |                           |
|    | (24)  | Datum publikace patentu  | 15.08.2018                             |                                                                                                    |                           |
|    |       | ve Věstníku ÚPV          |                                        |                                                                                                    |                           |
|    |       | Stav                     | Platný dokument                        |                                                                                                    |                           |
|    |       |                          | 9 poplatek zaplacen                    |                                                                                                    | 7                         |
| -  |       | Druh                     | PV národní s žádostí o udělení patentu |                                                                                                    |                           |
|    |       | Anotace                  |                                        |                                                                                                    |                           |

#### (57) CS:

Způsob zobrazení taktických dat z vojenských systémů velení a řízení a jejich reprezentace ve třech rozměrech, jehož podstata spočívá v tom, že po spuštění systému nové prezentační vrstvy (9) s prvky virtuální reality proběhne v prvním kroku inicializace načtení dat uložených v generátoru (25) terénní databáze, incializace bloku (20) grafického enginu virtuální reality a následně inicializace prostředků virtuální reality, načež v druhém kroku proběhne generování 3D reprezentace vojenských jednotek ve formě značek na základě informací z bloku (2) operačně taktického systému velení a řízení. Poté následuje predikce směru pohybu jednotek s následnou aplikací agregačních filtrů a generování značek ze souboru (26) digitálních mapových podkladů, tyto informace jsou následně zpracovány vstupní vrstvou (28), která zpracuje 2D informace ze systému a aplikuje agregační filtry s predikcí pohybu s cílem potlačit neurčitosti zabírané plochy jednotek u převodu značek do 3D rozměru. Ve třetím kroku se načtou informace z datových rukavic (23) a trekovacího zařízení (24), načež se na základě těchto informací ve čtvrtém kroku vypočte 3D pohled na zájmovou oblast, do které se vloží 3D reprezentace jednotek, která se poté zobrazí ve vybraných zobrazovacích systému, přičemž druhý, třetí a čtvrtý krok probíhá v cyklu až do ukončení práce systému.

#### EN:

A method of displaying tactical data from military command and control systems and their presentation in three dimensions whose essence is characterized by the fact that, after starting the system of the new presentation layer (9) with virtual reality elements, initialization of the data stored in the terrain database generator (25), initialization of the virtual reality graphic engine block (20) and initialization of virtual reality resources take place, whereupon, in the second step, generating a 3D representation of military units in the form of tags based on information from the block (2) of the operational tactical command and control system takes place. It is then followed by predicting the direction of the units with the subsequent application of aggregation filters and generating tags from a digital map data file (26), this information is subsequently processed by an input layer (28) which processes the 2D information from the system and applies aggregation filters with motion prediction in order to suppress the indefiniteness of the occupied area by the unit when converting the tags into a 3D dimension. In the third step, information from data gloves (23) and the tracking device (24) is retrieved, and based on this information, in the fourth step, a 3D view of the area of interest is calculated, in which the 3D representation of the units is inserted, which is then displayed in selected imaging systems, wherein the second, third and fourth steps occur in a cycle until the system is shut down.

#### 🔼 Obrázek

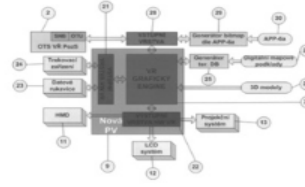

# Naskenované dokumenty Zveřejněná přihláška Udělený patent Přehled položek řízení Oprávněná úřední osoba / umístění: archiv / archiv

| Císlo položky Datum evidence podán | ií Datum odeslán | í Název položky       |
|------------------------------------|------------------|-----------------------|
| 18                                 | 09.08.2018       | doručení patentové li |

Datum vyřízení žádosti Datum nabytí právní moci Datum evidence platby Číslo věstníku

## Přehled položek řízení (ve spodní části záznamu)

| dkazy 📙 | Importováno z apli 🔇 MZI | K 📊 Moravska zem  | ska k 📝 Roundcube Webmail 🛛 S AUT - Základní vyhl. | G Google 📴 Espa | cenet 🛛 🔣 Národní knihovna Č. | 🚹 https://docs.g | oogle 🔟 Kalendář MZK | S www.lrpv.gov.lv/sit »            | Os Os |
|---------|--------------------------|-------------------|----------------------------------------------------|-----------------|-------------------------------|------------------|----------------------|------------------------------------|-------|
| 🔼 Přel  | hled položek řízení      |                   |                                                    |                 |                               |                  |                      |                                    |       |
| Opráv   | /něná úřední osoba / u   | místění: archiv / | archiv                                             |                 |                               |                  |                      |                                    |       |
| Číslo   | Datum evidence           | Datum             | Název položky                                      | Datum vyřízení  | Datum nabytí                  | Poplatek         | Datum evidence       | Číslo věstníku                     |       |
| polož   | ky podání                | odeslání          |                                                    | žádosti         | právní moci                   | uhrazen          | platby               |                                    |       |
|         |                          |                   | AKTUALIZACE ÚDAJŮ O SUBJEKTU DLE                   |                 |                               |                  |                      |                                    |       |
|         |                          |                   | ISZR                                               |                 |                               |                  |                      |                                    |       |
|         |                          |                   | 13.rok - udržovací poplatek                        |                 |                               | Ano              | 17.06.2021           |                                    |       |
|         |                          |                   | 12.rok - udržovací poplatek                        |                 |                               | Ano              | 04.06.2020           |                                    |       |
|         |                          |                   | 11.rok - udržovací poplatek                        |                 |                               | Ano              | 11.06.2019           |                                    |       |
|         |                          |                   | 10.rok - udržovací poplatek                        |                 |                               | Ano              | 22.05.2018           |                                    |       |
|         |                          |                   | 9. rok - udržovací poplatek                        |                 |                               | Ano              | 27.06.2017           |                                    |       |
|         |                          |                   | 8. rok - udržovací poplatek                        |                 |                               | Ano              | 24.05.2016           |                                    |       |
|         |                          |                   | 7. rok - udržovací poplatek                        |                 |                               | Ano              | 17.06.2015           |                                    |       |
|         |                          |                   | ZMĚNA ZÁSTUPCE                                     |                 |                               |                  |                      |                                    |       |
| 18      | 21.04.2015               |                   | žádost o změnu názvu/sídla zástupce                | 27.04.2015      |                               |                  |                      |                                    |       |
|         |                          |                   | 6. rok - udržovací poplatek                        |                 |                               | Ano              | 01.07.2014           |                                    |       |
| 17      |                          | 18.02.2014        | odeslání dodatku                                   |                 |                               |                  |                      |                                    |       |
|         |                          |                   | ZÁPIS LICENČNÍ SMLOUVY                             |                 |                               |                  |                      |                                    |       |
| 16      | 05.02.2014               |                   | žádost o zápis licence                             | 18.02.2014      |                               | Ano              | 05.02.2014           | 2014/09 publikováno:<br>26.02.2014 |       |
| 15      |                          | 03.05.2013        | doručení patentové listiny                         |                 |                               |                  |                      |                                    |       |
|         |                          |                   | NABYTÍ P.M ROZHODNUTÍ O UDĚLEN                     | lí              | 30.04.2013                    |                  |                      |                                    |       |
|         |                          |                   | PATENTU                                            |                 |                               |                  |                      |                                    |       |
|         | 04.04.2013               |                   | doručenka                                          |                 |                               |                  |                      |                                    |       |
| 14      |                          | 28.03.2013        | 1 5.rok-udržovací poplatek                         |                 | 30.04.2013                    | Ano              | 03.04.2013           |                                    |       |
|         |                          |                   | UDĚLENÍ PATENTU                                    |                 |                               |                  |                      | 2013/19 publikováno:               |       |
|         |                          |                   |                                                    |                 |                               |                  |                      | 09.05.2013                         |       |
|         | 07.03.2013               |                   | doručenka                                          |                 |                               |                  |                      |                                    |       |
| 13      |                          | 01.03.2013        | vyžádání poplatku za patentovou listinu            | I               |                               | Ano              | 06.03.2013           |                                    |       |
| 11      | 25.01.2013               |                   | přepracované/doplněné podlohy                      |                 |                               |                  |                      |                                    |       |
| 10      |                          | 03.12.2012        | zpráva o výsledku úplného průzkumu                 |                 |                               |                  |                      |                                    |       |
|         |                          |                   | ZVEŘEJNĚNO                                         |                 |                               |                  |                      | 2011/05 publikováno:               |       |

## Export vybraných výsledků

| /  (5771) Roundcube 🕅 🗙 📗 🔟 | Moravská zemská k 🗙 📔 🖊 Moravská z  | emská k 🗙 📔 🛐 International Paten 🗙 | IPC Publication     | × EPO EPO - Espacenet: p | 🗙 🛛 👰 Úřad průmyslovéh 🗙   | 👰 RESDB-Vybraný hit 🗙    | 👰 Úřad průmyslovéh | <ul> <li>×    /  Moravská zemská k</li> </ul> | ×   +                | 0             | - | ٥        | ×    |
|-----------------------------|-------------------------------------|-------------------------------------|---------------------|--------------------------|----------------------------|--------------------------|--------------------|-----------------------------------------------|----------------------|---------------|---|----------|------|
| ← → C 🔒 isdv.upv.c          | z/webapp/!resdb.hitlist.ShowHitList |                                     |                     |                          |                            |                          |                    |                                               | Q                    | ቱ 🔶           | • | • 🛛      | :    |
| 👖 Aplikace 🚦 Vlastní odkazy | 📙 Importováno z apli 🔇 MZK 📗        | /  Moravska zemska k  /  Roundcube  | Webmail 🚯 AUT - Zák | ladní vyhl Ġ Google 📴    | Espacenet 🔣 Národní knihov | na Č 🚹 https://docs.goog | le 🔟 Kalendář MZK  | 🔇 🕙 www.lrpv.gov.lv/sit                       | » Ost                | tatní záložky | 1 | Seznam č | etby |
|                             |                                     |                                     |                     |                          |                            |                          |                    | Verze 20210719 Če                             | sky   Englis         | h             |   |          |      |
| (                           | ý Úřad průmyslového vlas            | tnictví                             |                     |                          |                            | Ne                       | přihlášený uživat  | el Přihlásit Registrac                        | e NIA <mark>?</mark> |               |   |          |      |
| D                           | A A CHARLES ON A CHARLES            | VICE AND A LODGE                    |                     |                          |                            |                          |                    |                                               |                      |               |   |          |      |

Rešeršní databáze>Patenty a užitné vzory>Vybraný hitlist

Vybrané výsledky rešerše z databáze patentů a užitných vzorů 💡

Databáze obsahuje české přihlášky vynálezů zveřejněné od roku 1991, patenty od č. 1, zapsané užitné vzory a evropské patenty platné na území ČR. Aktualizace zdrojů: ÚPV-ČR : 30.09.2021 Údaje byly získány dne: 01.10.2021 16:46

Počet vybraných záznamů: 4

|   | Skupin | Skupina Č. Číslo |                               | Stav      | MPT                                                          | Název                                        | Přihlašovatel/Majitel                        |  |  |  |  |
|---|--------|------------------|-------------------------------|-----------|--------------------------------------------------------------|----------------------------------------------|----------------------------------------------|--|--|--|--|
|   |        | přihlášky        | dokumentu                     |           |                                                              |                                              |                                              |  |  |  |  |
| × | PV     | 2009-476         | 303804                        | Platný    | C12C12/00                                                    | CS: Pivo se sníženým obsahem glutenu a       | Výzkumný ústav pivovarský a sladařský, a.s., |  |  |  |  |
| ٩ |        |                  |                               | dokument  |                                                              | způsob jeho výroby                           | Praha 2, Česká republika                     |  |  |  |  |
|   |        |                  |                               |           |                                                              | EN: Beer with reduced content of gluten and  |                                              |  |  |  |  |
| _ |        |                  |                               |           |                                                              | process for preparing thereof                |                                              |  |  |  |  |
| × | ) EP   | 2009-            | 2373154 Platný C120           |           | C12C1/18, C12C12/00, C12N15/82, C12N9/10                     | CS: Nápoje na bázi ječmene a sladu s nízkou  | Carlsberg Breweries A/S, 1799 Copenhagen     |  |  |  |  |
| ٩ |        | 771493           |                               | dokument  |                                                              | hladinou dimethylsulfidu                     | V, Dánsko                                    |  |  |  |  |
|   |        |                  |                               |           |                                                              | EN: BARLEY AND MALT-DERIVED BEVERAGES        | Heineken Supply Chain B.V., 1017 ZD          |  |  |  |  |
|   |        |                  |                               |           |                                                              | WITH LOW DIMETHYL SULFIDE LEVEL              | Amsterdam, Nizozemí                          |  |  |  |  |
| * | EP     | 2010-            | 2382303                       | Platný    | C12C12/04, C12G3/02, A23L2/52, A23L2/56, A23L2/68, A23L2/72, | CS: Způsob výroby nápoje                     | Technische Universität Berlin, 10623 Berlin, |  |  |  |  |
| ٩ |        | 701321           |                               | dokument  | A23L2/84, C12C12/00, C12C11/00, C12R1/645, C12R1/225,        | EN: METHOD FOR PRODUCING A BEVERAGE          | Spolková republika Německo                   |  |  |  |  |
| _ |        |                  | C12N1/16                      |           | C12N1/16                                                     |                                              |                                              |  |  |  |  |
| × | EP     | 2010-            | 2467465                       | Platný    | C12G1/00, C12G3/04, C12C12/00, A61K47/10, A61K9/00,          | CS: Alkoholové kompozice se sníženým rizikem | Deuteria Beverages LLC, Reno NV 89511,       |  |  |  |  |
| ٩ |        | 810684           | 810684 dokument /             |           | A61K9/08, A61K31/045                                         | acetaldehydémie                              | Spojené státy americké                       |  |  |  |  |
|   |        |                  |                               |           |                                                              | EN: ALCOHOLIC COMPOSITIONS HAVING A          |                                              |  |  |  |  |
|   |        | Typ výstupu      | tupu 1 Word DOCX<br>Adobe PDF |           |                                                              | LOWERED RISK OF ACETALDEHYDEMIA              |                                              |  |  |  |  |
|   |        |                  |                               |           |                                                              |                                              |                                              |  |  |  |  |
|   |        | Tvp výstupu 2    |                               | Word DOCX |                                                              |                                              |                                              |  |  |  |  |
|   |        | ,, , ,           |                               | Adobe PDF |                                                              |                                              |                                              |  |  |  |  |
|   |        | Τνο γγετιμοι     | 13                            | Word DOCX |                                                              |                                              |                                              |  |  |  |  |
|   |        | iyp vystupt      |                               |           |                                                              |                                              |                                              |  |  |  |  |
|   |        |                  |                               | Augue PDF |                                                              |                                              |                                              |  |  |  |  |

### Práce se seznamem vybraných záznamů (s hitlistem)

| /  (5771) Rour                 | dcube \ 🗙                                     | 1 Moravsk                         | á zemská k 🗙               | /  Mora                 | vská zemská | 🗙   📓 In     | iternational Pat | en 🗙   🗧   | IPC Publication | ×   EPO       | EPO - Espacenet:    | o 🗙   👰 l    | Úřad průmyslovéh 🗙 🗙 | 👰 RESI   | DB-Vybraný hit 🗙 | 👰 Úřa | ad průmyslového | <b>x</b>    / | Moravská zemská  | k <b>x</b> | +        | 0          | - ť   | ) ×        |
|--------------------------------|-----------------------------------------------|-----------------------------------|----------------------------|-------------------------|-------------|--------------|------------------|------------|-----------------|---------------|---------------------|--------------|----------------------|----------|------------------|-------|-----------------|---------------|------------------|------------|----------|------------|-------|------------|
| ← → C                          | isdv.upv.cz/webapp/!resdb.hitlist.ShowHitList |                                   |                            |                         |             |              |                  |            |                 |               | 4                   | • • •        | *                    | M :      |                  |       |                 |               |                  |            |          |            |       |            |
| Aplikace                       | Vlastní odl                                   | kazy 📙 İmj                        | portováno z apl            | i 🚯 Mi                  | K 🖊 Mor     | avska zemska | k 📝 Rour         | ndcube Web | omail 🚯 AUT -   | Základní vyhl | <b>G</b> Google     | 190 Espacene | t 🔣 Národní kniho    | ovna Č 🚦 | https://docs.goo | gle 🔟 | Kalendář MZK    | 🕙 www         | .lrpv.gov.lv/sit | »          | 📙 Ostati | ní záložky | 🛅 Sez | .nam četby |
|                                |                                               |                                   |                            |                         |             |              |                  |            |                 |               |                     |              |                      |          |                  |       |                 |               | Verze 20210      | 719        | Česky    | Englisł    | )     | Ĩ          |
| Viřad průmyslového vlastnictví |                                               |                                   |                            |                         |             |              |                  |            |                 | Přihlásit F   | it Registrace NIA 🥊 |              |                      |          |                  |       |                 |               |                  |            |          |            |       |            |
| R                              | lešeršní o                                    | databáze                          | >Patenty                   | a užitne                | é vzory>    | Vybraný      | hitlist          |            |                 |               |                     |              |                      |          |                  |       |                 |               |                  |            |          |            |       |            |
| ١                              | /ybrané                                       | výsledky                          | / rešerše                  | z datał                 | óze pat     | entů a u     | žitných v        | /zorů      | ?               |               |                     |              |                      |          |                  |       |                 |               |                  |            |          |            |       |            |
|                                | Databáze<br><b>Aktualiza</b>                  | obsahuje č<br>i <b>ce zdrojů:</b> | eské přihláš<br>ÚPV-ČR : 3 | šky vynále<br>0.09.2021 | zů zveřejn  | ěné od rok   | :u 1991, pat     | enty od č  | č. 1, zapsané u | užitné vzory  | / a evropské p      | atenty plati | né na území ČR.      |          |                  |       |                 |               |                  |            |          |            | -     |            |

Údaje byly získány dne: 01.10.2021 16:27

Počet vybraných záznamů: 4

|   | Skupina | Č.        | Číslo     | Stav     | МРТ                                                          | Název                                                | Přihlašovatel/Majitel                        |  |  |  |
|---|---------|-----------|-----------|----------|--------------------------------------------------------------|------------------------------------------------------|----------------------------------------------|--|--|--|
|   |         | přihlášky | dokumentu |          |                                                              |                                                      |                                              |  |  |  |
| × | PV      | 2009-476  | 303804    | Platný   | C12C12/00                                                    | CS: Pivo se sníženým obsahem glutenu a               | Výzkumný ústav pivovarský a sladařský, a.s., |  |  |  |
| ٩ |         |           |           | dokument |                                                              | způsob jeho výroby                                   | Praha 2, Česká republika                     |  |  |  |
|   |         |           |           |          |                                                              | ${\sf EN}$ : Beer with reduced content of gluten and |                                              |  |  |  |
|   |         |           |           |          |                                                              | process for preparing thereof                        |                                              |  |  |  |
| × | EP      | 2009-     | 2373154   | Platný   | C12C1/18, C12C12/00, C12N15/82, C12N9/10                     | CS: Nápoje na bázi ječmene a sladu s nízkou          | Carlsberg Breweries A/S, 1799 Copenhagen     |  |  |  |
| ٩ |         | 771493    |           | dokument |                                                              | hladinou dimethylsulfidu                             | V, Dánsko                                    |  |  |  |
|   |         |           |           |          |                                                              | EN: BARLEY AND MALT-DERIVED BEVERAGES                | Heineken Supply Chain B.V., 1017 ZD          |  |  |  |
|   |         |           |           |          |                                                              | WITH LOW DIMETHYL SULFIDE LEVEL                      | Amsterdam, Nizozemí                          |  |  |  |
| × | EP      | 2010-     | 2382303   | Platný   | C12C12/04, C12G3/02, A23L2/52, A23L2/56, A23L2/68, A23L2/72, | CS: Způsob výroby nápoje                             | Technische Universität Berlin, 10623 Berlin, |  |  |  |
| ٩ |         | 701321    |           | dokument | A23L2/84, C12C12/00, C12C11/00, C12R1/645, C12R1/225,        | EN: METHOD FOR PRODUCING A BEVERAGE                  | Spolková republika Německo                   |  |  |  |
|   |         |           |           |          | C12N1/16                                                     |                                                      |                                              |  |  |  |
| × | EP      | 2010-     | 2467465   | Platný   | C12G1/00, C12G3/04, C12C12/00, A61K47/10, A61K9/00,          | CS: Alkoholové kompozice se sníženým rizikem         | Deuteria Beverages LLC, Reno NV 89511,       |  |  |  |
| ٩ |         | 810684    |           | dokument | A61K9/08, A61K31/045                                         | acetaldehydémie                                      | Spojené státy americké                       |  |  |  |
|   |         |           |           |          |                                                              | EN: ALCOHOLIC COMPOSITIONS HAVING A                  |                                              |  |  |  |
|   |         |           |           |          |                                                              | LOWERED RISK OF ACETALDEHYDEMIA                      |                                              |  |  |  |

## Viewer – režim prohlížení

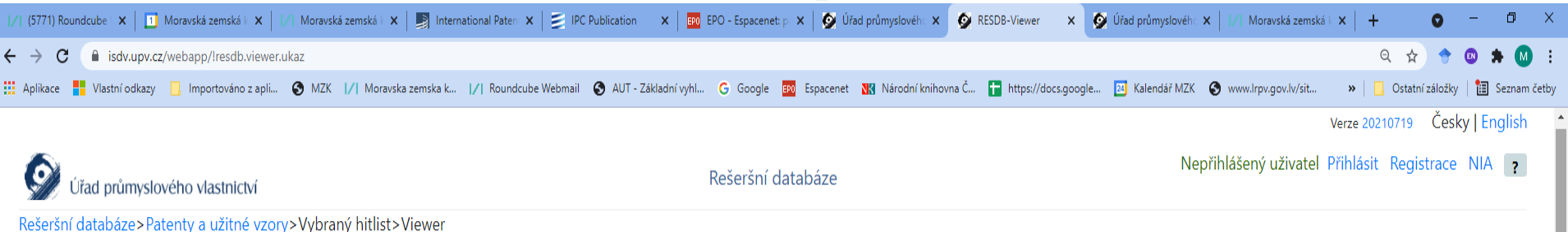

#### Viewer: ?

PV 2009-476 CZ/EP 2467465 CZ/EP 2382303 CZ/EP 2373154

#### (21) Číslo přihlášky

2009-476

#### (57) Anotace

#### CS:

Pivo se sníženým obsahem glutenu vyrobené ze sladiny obsahující 50 až 100 % hmotnostních ječného sladu, přičemž toto pivo obsahuje maximálně 10 mg glutenu na 100 g sušiny. Způsob výroby tohoto piva se sníženým obsahem glutenu, zejména piva vhodné pro celiatiky, obsahujícího sypání ječného sladu 50 až 100 % hmotnostních, přičemž ječný slad obsahuje gluten, spočívá ve snižování obsahu glutenu ve vyrobeném pivu srážením bílkovin taninem a/nebo hydrolýzou bílkovin proteázami a/nebo náhradou části ječného sladu do 50 % hmotnostních sladem z pohanky a/nebo škrobovými sirupy, přičemž maximální obsah glutenu je 10 mg na 100 g sušiny.

#### EN:

In the present invention, there is disclosed a beer with reduced content of gluten prepared from a beer wort containing 50 to 100 percent by weight of barley malt, wherein said beer comprises at the most 10 mg of gluten per 100 g of dry matter. Process for preparing the above-indicated beer with reduced content of gluten, particularly a beer suitable for celiacs, containing 50 to 100 percent by weight of barley malt, wherein the barley malt contains gluten, said preparation process comprises reduction of gluten content in the prepared beer by precipitating proteins by tannin and/or by hydrolysis of proteins by proteases and/or by replacement of a portion of the barley malt up to the amount of 50 percent by weight thereof with a buckwheat malt and/or

1 / 7 | - 90% + | 🗊 🚸 ± ē **PATENTOVÝ SPIS** (11) Číslo dokumentu: 303 804 (21) Číslo přihlášky: 2009-476 (13) Druh dokumentu: **B6** ČEŠKÁ (22) Přihlášeno: 23.07.2009 REPUBLIKA (51) Int. Cl.: (40) Zveřejněno: 02.02.2011 C12C 12/00 (2006.01) (Věstník č. 5/2011) (47) Uděleno: 28.03.2013 (24) Oznámení o udělení ve Věstníku: 09.05.2013 (Věstník č. 19/2013) ÚŘAD PRŮMYSLOVÉHO VLASTNICTVÍ (56) Relevantní dokumenty: WO 2007102850; DE 102006033232 A1; EP 0949328 A1; EP 0949329 A1 (73) Majitel patentu: Výzkumný ústav pivovarský a sladařský, a.s., Praha 2, ĊŻ (72) Původce: Škach Josef Ing. CSc., Čerčany, CZ Prokeš Josef Ing. Ph.D., Brno, CZ Hašková Danuša Ing., Praha 4 - Krč, CZ (74) Zástupce Ing, Dobroslav Musil, patentová kancelář, Ing. Dobroslav Musil, Cejl 38, Brno, 60200

Zveřejněná přihláška Udělený patent

## Hromadný detail

| ∕  (5771) Roundcube∖ 🗙  | 1 Moravská zemská k 🗙 📋        | /  Moravská zemská 🛛 🗙 🛛 Inte   | rnational Paten 🗙 🛛 🎒 IPC Publication | 🗙 📔 🎫 EPO - Espacenet: p 🗙 🛛 💇 Úřad p                                      | orůmyslovéh 🗙   | 👰 RESDB-Vybraný hit 🗙  | 👰 Úřad průmyslového | 🗙 📔 🖊 Moravská zemská k | ×   +      | 0 -           | o ×          |
|-------------------------|--------------------------------|---------------------------------|---------------------------------------|----------------------------------------------------------------------------|-----------------|------------------------|---------------------|-------------------------|------------|---------------|--------------|
| ← → C 🔒 isdv.u          | pv.cz/webapp/!resdb.hitlist.Sh | howHitList                      |                                       |                                                                            |                 |                        |                     |                         | Q ☆        | -             | 🗯 🚺 🗄        |
| 🔛 Aplikace 🚦 Vlastní od | kazy 📙 Importováno z apli      | S MZK 🔢 Moravska zemska k       | 📊 Roundcube Webmail 🔇 AUT - Z         | ákladní vyhl Ġ Google 📴 Espacenet 🔣                                        | Národní knihovr | na Č 🚹 https://docs.go | ogle 🔟 Kalendář MZK | S www.lrpv.gov.lv/sit   | » 📙 Ostatr | í záložky   指 | Seznam četby |
|                         |                                |                                 |                                       |                                                                            |                 |                        |                     |                         |            |               |              |
|                         |                                |                                 |                                       |                                                                            |                 | Na                     | něiblážaný uživatal | Džiblácit Bogistross    |            |               |              |
|                         | Úřad průmyslov                 | vého vlastnictví                |                                       |                                                                            |                 | INE                    | priniaseny uzivater | Primasit Registrace     | ? INIA ?   |               |              |
|                         | Rešeršní databáze>Pat          | tenty a užitné vzory>Vybr       | aný hitlist                           |                                                                            |                 |                        |                     | _                       |            |               |              |
|                         | Hromadný detail                | ?                               | any menoe                             |                                                                            |                 |                        |                     | Znět                    | г          |               |              |
|                         | Thomas actain                  |                                 |                                       |                                                                            |                 |                        |                     |                         | Export •   |               |              |
|                         | Databáze obsahuje české        | přihlášky vynálezů zveřejněné o | d roku 1991, patenty od č. 1, zapsané | užitné vzory a evropské patenty platné na ú                                | území ČR.       |                        |                     | MS W                    | /ord DOCX  |               |              |
|                         | Aktualizace zdrojů: ÚPV        | /-ČR : 30.09.2021               |                                       |                                                                            |                 |                        |                     |                         | e PDF      |               |              |
|                         | Odaje byly ziskany dne:        | 01.10.2021 16:46                |                                       |                                                                            |                 |                        |                     |                         |            |               |              |
|                         | 🔺 💿 Detail: I                  | PV 2009-476                     |                                       |                                                                            |                 |                        |                     |                         | (1/4)      |               |              |
|                         |                                |                                 |                                       |                                                                            |                 |                        |                     |                         |            |               |              |
|                         | 🖸 Základní bibliografie        |                                 |                                       |                                                                            |                 |                        |                     |                         |            |               |              |
|                         | (21) Číslo přihlášky           |                                 | 2009-476                              |                                                                            |                 |                        |                     |                         |            |               |              |
|                         | (11) Číslo dokumenti           | u                               | 303804                                |                                                                            |                 |                        |                     |                         |            |               |              |
|                         | (22) Datum podání              |                                 | 23.07.2009                            |                                                                            |                 |                        |                     |                         |            |               |              |
|                         | Priorita                       |                                 |                                       |                                                                            |                 |                        |                     |                         |            |               |              |
|                         | (54) Název                     |                                 | <b>CS</b> : Pivo se sníženým obsał    | em glutenu a způsob jeho výroby                                            |                 | ſ                      |                     |                         |            |               |              |
|                         | (71/72) Přiblačovatol          | /Maiital                        | EN: Beer with reduced cont            | ent of gluten and process for prepa<br>a cladařský, a s. L(pová 15, 120.44 | Praba 2 Čos     | T<br>ská ropublika     |                     |                         |            |               |              |
|                         |                                | n wajitei                       |                                       | č 17 – 19                                                                  | Trana 2, Ces    | зкатерионка            |                     |                         |            |               |              |
|                         | (72775) Původce                |                                 | Ing. CSc. Josef Skach, Cerča          | ny, Česká republika                                                        |                 |                        |                     |                         |            |               |              |
|                         |                                |                                 | Ing. Ph.D. Josef Prokeš, Brn          | o, Česká republika                                                         |                 |                        |                     |                         |            |               |              |
|                         |                                |                                 | Ing. Danuša Hašková, Praha            | 4 - Krč, Česká republika                                                   |                 |                        |                     |                         |            |               |              |
|                         | Zástupce                       |                                 | Ing. Dobroslav Musil, pater           | tová kancelář, Ing. Dobroslav Musil                                        | l, patentový :  | zástupce, Zábrdovi     | cká 801/11, 615 00  | Brno, Zábrdovice, Če    | ská        |               |              |
|                         |                                |                                 | republika                             |                                                                            |                 |                        |                     |                         |            |               |              |
|                         | (51) MPT                       |                                 | C12C12/00 (2006.01)                   |                                                                            |                 |                        |                     |                         |            |               |              |
|                         | (40) Datum zveřejně            | ní                              | 02.02.2011                            |                                                                            |                 |                        |                     |                         |            |               |              |
|                         | (47) Datum udělení p           | patentu                         | 28.03.2013                            |                                                                            |                 |                        |                     |                         |            |               |              |
|                         | (24) Datum publikac            | e udělení ve věstníku           | 09.05.2013                            |                                                                            |                 |                        |                     |                         |            |               |              |
|                         | ÚPV                            |                                 |                                       |                                                                            |                 |                        |                     |                         |            |               |              |
|                         | Stav                           |                                 | Platný dokument                       |                                                                            |                 |                        |                     |                         |            |               |              |

## Kontakt

## PhDr. Martina Machátová Moravská zemská knihovna v Brně Tel.: 541 646 170 E-mail: <u>machat@mzk.cz</u>

Poslední aktualizace: 1. října 2021